# **Poster Session**

If the participant cannot make presentation online/onsite, he or she could prepare a poster for academic communication during the conference. Posters are required to be condensed and attractive.

### Poster Orientation and Size

A typical academic poster should have a two, three or four-column layout with variations.

• Poster in landscape format.

Include a header with three or four columns depend on the demands.

• Poster in portrait format.

Include a header with two columns.

## Poster should be submitted by instructions below:

- 1) Pdf document with the name: Paper ID + paper title. pdf
- 2) The document size should be less than 5MB
- 3) Send poster to: ieee.iccse@gmail.com

#### Examples

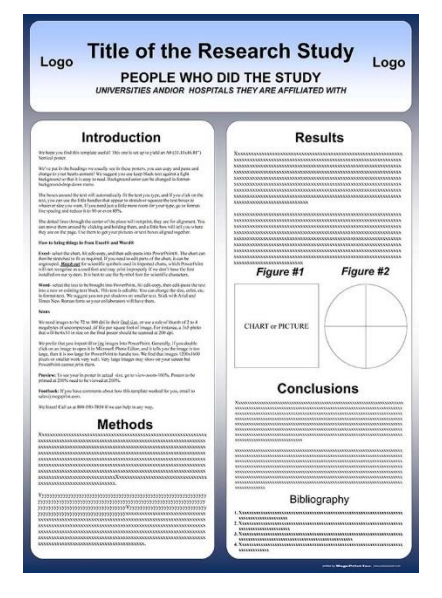

Fig.1 Poster in portrait format

poster in portrait format: 36" wide x 48" high (91.44 x 121.92 cm) (Fig.1)
 poster in landscape format: 48" wide x 36" high (121.92 x 91.44 cm) (Fig.2)

| • | the | size | can | be | scaled | down | if | necessarv |
|---|-----|------|-----|----|--------|------|----|-----------|
|   |     |      |     |    |        |      |    |           |

| Logo                                                                                                    | Title of the Re<br>PEOPLE WHO I<br>UNIVERSITIES AND/OR HOSPIT/ | ESEARCH Study<br>DID THE STUDY<br>ALS THEY ARE AFFILIATED WITH | Logo                                                                                                    |
|----------------------------------------------------------------------------------------------------|----------------------------------------------------------------|----------------------------------------------------------------|----------------------------------------------------------------------------------------------------|
| Introduction                                                                                                    | Methods                                                        | Results                                                        | Conclusions                                                                                                    |
| We have you find this template wella! This one is not up to yield a strength of the standard postst                                                                                                    | Vananaanaanaanaanaanaanaanaanaanaanaanaa                       |                                                                |                                                                                                    |
| <text><text><text><text><text></text></text></text></text></text>                                                                                                    |                                                                |                                                                |                                                                                                    |
| Ward when the tests to knowledge and from Print, his off copy,<br>from our particular parts that tests are on existing test these. This has<br>a relation, this are sharped to sain, which, and a column test. We<br>suggest you arise and sharpes on another test. Back with Anni and<br>These time is testing in sharpes on a sharpest relation with Anni and                                                                                                    | Figure #1                                                      | Figure #2                                                      |                                                                                                    |
| Seam                                                                                                    |                                                                |                                                                |                                                                                                    |
| Vocationaries but TV will be its find that are over at the<br>theory of the disputsion of the properties of the theory of the<br>but they for strateging. A Signification of the<br>theory of the strateging of the theory of the<br>strateging of the strateging of the<br>large data are used to an analysis of the<br>but the strateging of the strateging of the<br>large data are theory of the strateging of the<br>large data are theory of the strateging of the<br>large data are the strateging of the<br>strateging of the<br>strateging of the strateging of the<br>large data are strateging of the<br>large data are strateging of the<br>strateging of the<br>strateging of the | CHART or PICTURE                                               | $\left  \left( \right) \right $                                | Bibliography<br>1. Anne service and the service and the service |

Fig.2 Poster in landscape format

# **PowerPoint Tips: Page Setup**

- 1. Open PowerPoint and choose a 'blank' slide.
- 2. On the navigation bar, bring the "Design" ribbon to the forward. (Fig.3)

| Image: Solution of the sector of the sector of the sect | Prove Desert Desert Transitions Animations     Aaa Aaa Aaaa Transitions Animations     Aaa Aaa Aaaa Transitions Animations     Aaaaa Transitions Animations | SUICE SHOW REVEW VIEW ACROBAT Starty Corporation<br>SUICE SHOW REVEW VIEW ACROBAT Starty Corporation<br>View to<br>View to<br>Corporation Stder Store. |
|----------------------------------------------------------------------------------------------------|----------------------------------------------------------------------------------------------------|----------------------------------------------------------------------------------------------------|
| Click to add title                                                                                                    | CI                                                                                                    | ick to add title                                                                                                    |
| Click to add subtitle                                                                                                    |                                                                                                    | Click to add subtitle                                                                                                    |
| Fig.3                                                                                                    | ]                                                                                                    | Fig.4                                                                                                    |

- 3. Choose "Slide Size" and select "Custom Slide Size". (Fig.4)
- 4. In the Slide Size dialogue window, enter in the size of the poster: eg. 48" wide and 36" high. (Fig. 5)
- 5. Begin the design process and add content to your poster.

|                                                                                                    | Format Shape 🔹 🗙                                                                                                    |
|----------------------------------------------------------------------------------------------------|----------------------------------------------------------------------------------------------------|
|                                                                                                    | SHAPE OPTIONS TEXT OPTIONS                                                                                                    |
| Image: Second second second                                                                                                    | <ul> <li>SIZE</li> <li>POSITION</li> </ul>                                                                                                    |
| Side Size<br>Side size for<br>Sides to for<br>Sides to for<br>Side to for<br>Side to for | ✓ TEXT BOX<br>Vertical alignment Bottom ▼<br>Text direction Horizontal ▼<br>● Do not Autofit<br>Shrink text on overflow<br>○ Resize shape to fit text |
| OK Canad                                                                                                    | Left margin 0.1"                                                                                                    |
|                                                                                                    | Right margin 0.1"                                                                                                    |
|                                                                                                    | Top margin 0.05" 🛟                                                                                                    |

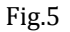

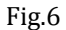

# \* How to prevent text boxes from auto-sizing

When adding text boxes to your slide, entering text can change the shape of the box. To fix this: Right click (or Ctrl+click) on the text box, choose "Format Shape", "Text Options", "Text Box", and select "Do not Autofit". (Fig.6)